|        | PROCESS FOR DOWNLOADING SUGAR MILL FORM |                               |                                       |                                  |                         |                              |                                 |                        |                       |       |                     |
|--------|-----------------------------------------|-------------------------------|---------------------------------------|----------------------------------|-------------------------|------------------------------|---------------------------------|------------------------|-----------------------|-------|---------------------|
|        |                                         |                               |                                       |                                  |                         |                              |                                 |                        |                       |       |                     |
|        | Visit to de<br>Form Regis               | epartmental<br>stration) link | l website <u>htt</u><br>. To Register | <u>p://comtax</u><br>for E-retur | .up.nic.in<br>n and Sug | and click on<br>ar Mill Form | ( <u>e-Retu</u> n)<br>(one tii  | rn and Su<br>me regis  | ugar Mill<br>stration | ).    |                     |
|        | Registration for E-Return               | nF ×                          |                                       |                                  |                         |                              |                                 |                        |                       |       |                     |
| ¢      | - C   164.10                            | Uttar Prac                    | lesh Comme                            | rcial Tax De                     | epartment               | 200                          | <b>ত</b> .प्र.                  | वाणिज्य                | कर वि                 | भाग   |                     |
| Reprin | t Application Form   F                  | er after which the details of | Application for is                    | SUE Of PASSWORD                  | d for filing of e       | -Return/Sugar M              | ill Form Do<br>umns marked * ar | wnload<br>e mandatory. |                       |       |                     |
|        |                                         |                               | Enter Deale                           | er TIN -                         | *                       |                              |                                 |                        |                       |       |                     |
|        |                                         |                               |                                       |                                  |                         |                              |                                 |                        |                       |       |                     |
| 1      | ) 🎁 🧆                                   | Aicros Sticky                 | 2 ComTa                               | Remot                            | Registr                 | 0 📑 Wind                     | Micros                          | Micros                 | sugarm                | - 😼 🕼 | 05:16<br>07-02-2014 |

Enter tin number for registration, after entering tin registration form will be displayed fill all entries and hit submit button. After successful registration email will be sent to registered email id with login credentials.

| Visit to departmental website <u>http://con</u><br><u>Form</u> link. Login with the TIN No as user                                                                                                    | mtax.up.nic.in and click on <u>e-Return / Sugar Mill</u><br>ID and password sent to the mail ID.                                                                                                    |
|----------------------------------------------------------------------------------------------------|----------------------------------------------------------------------------------------------------|
| INICEmail Version 7      E-Return Filing for Comm × Facebook                                                                                                    |                                                                                                    |
| ← → C 164.100.180.86/upvatforms_test/login/netpay_login.aspx                                                                                                    | ☆<br>  =                                                                                                    |
| Uttar Pradesh Commercial                                                                                                    | Tax Department उ.प्र. वाणिज्य कर विभाग                                                                                                    |
|                                                                                                    | E-Return Filing                                                                                                    |
| Department of                                                                                                    | f Commercial Taxes,Uttar Pradesh INDIA                                                                                                    |
| Note : This is T                                                                                                    | Testing Site only for Sugar Mill Entry.                                                                                                    |
| NOTE : The uploading of returns will remain closed everyday between 2 to upload the returns in the above duration.         User Login         Ear Locked password, please try after 20 minutes only.         TIN Number       0970000001         Password       LOGIN         New User 2       Forgot Password | <ul> <li>2300 hrs to 0400 hrs to facilitate uninterrupted porting of returns already uploaded. Kindly do not try</li> <li>IMPORTANT: PLEASE USE OFFLINE TOOL (it is mandatory) for         <ol> <li>Dealer should fill all the 10 Formats for Form-24 given to them through Offline Tool</li> <li>All Excel Sheets should be zipped using the Offline Tool.</li> <li>All Excel Sheets should be zipped using the Offline Tool.</li> <li>All Excel Sheets should be zipped using the Offline Tool.</li> <li>All Excel Sheets should be zipped using the Offline Tool.</li> <li>All Excel Sheets should be zipped using the Offline Tool.</li> <li>All Excel Sheets should be zipped using the Offline Tool.</li> <li>Returns for the Assessment Period before Febuary-2010 may be filed using older versions of Tool and excel sheets. (Please refer to notification dated 5th Febuary 2010).</li> <li>In case of Wrong Token Generation, a fresh token can be generated using 'Revised Return'.</li> </ol></li></ul> <li>Installation Procedure Guidelines for Form24 offline tools</li> |
|                                                                                                    | Digitally signed E-Return filing?<br>Now you can sign your E-Return digitally using a digital certificate.<br>In case of problem in using Digital signature, please download the <u>Capicom.dll</u> file.<br>a. Download the <u>Capicom.dll</u> file.<br>b. Un-Register old Capicom.dll using Start ->Run -> Type regsvr32 capicom.dll -u<br>c. Copy downloaded Capicom.dll into c:\windows\system32 folder.<br>d. Register this dll using start->Run-><br>e. Type regsvr32 c:\windows\system32\capicom.dll                                                                                                    |
| 🚱 🚔 🕹 💿 🧔 🙆                                                                                                    | EN <u>18-28</u><br>26-01-2014                                                                                                    |

After login following menu screen will appear and at the last of the first column there is • option of Sugar Mill.

|                                                                                                    | -                                                            | the card all the                                                                                                    |
|----------------------------------------------------------------------------------------------------|--------------------------------------------------------------|----------------------------------------------------------------------------------------------------|
| Uttar Pradesh Commercial 1a                                                                                                    | ix Department                                                | and an and the                                                                                                    |
|                                                                                                    |                                                              | उ.प्र. वाणिज्य कर विभाग                                                                                                    |
|                                                                                                    | Mala Manu                                                    | and the second second s |
|                                                                                                    | Main Menu                                                    |                                                                                                    |
| ded Data will be Ported Automatically on the Next Day of Uploading the Returns.                                                                                             |                                                              |                                                                                                    |
|                                                                                                    |                                                              | Change Password Update Profile                                                                                                    |
| Return Filing Options                                                                                                    | Return                                                       | Reports                                                                                                    |
| [Dealer may register for new digital signatures from here]                                                                                                    | 1. Porting Receipt                                           |                                                                                                    |
| For Form-24                                                                                                    | 2. Form - 24 Reports & Acknowledgement                       |                                                                                                    |
| Form - 24 File Upload<br>1. [use Form24 offline tool version 8.0 to generate zip and either<br>upload from tool version 8.0 directly or use this option to upload zip file] | 3. Form - C Reports & Acknowledgement                        |                                                                                                    |
|                                                                                                    | <ol> <li>Form - CST Reports &amp; Acknowledgement</li> </ol> |                                                                                                    |
| For Form - C                                                                                                    | 5. Form-E Reports & Acknowledgement                          |                                                                                                    |
| Form - C File Upload WW 1. Control for the time being please                                                                                                    | <ol> <li>Form-24C Reports &amp; Acknowledgement</li> </ol>   |                                                                                                    |
| use offline tool for FormC version 5.0 to upload directly]                                                                                                    | 7. Form-25 Reports                                           |                                                                                                    |
| Form - CST                                                                                                    |                                                              |                                                                                                    |
| Form - CST File Upload<br>1. [use FormCST offline tool version 5.0 or 6.0 to generate zip and<br>either upload from tool or use this option to upload zip file]             |                                                              |                                                                                                    |
| Ø -                                                                                                    |                                                              |                                                                                                    |
| Form - E<br>1. Form - E Entry Mode                                                                                                    |                                                              |                                                                                                    |
|                                                                                                    |                                                              |                                                                                                    |
| Form - 24 - C                                                                                                    |                                                              |                                                                                                    |
| Form-24C File Upload<br>1. [use Form24C offline tool version 1.0 to generate zip and either                                                                                 |                                                              |                                                                                                    |
| upload from tool version 1.0 directly or use this option to upload zip file]                                                                                                |                                                              |                                                                                                    |
| W Form 35                                                                                                    |                                                              |                                                                                                    |
| Form-25 File Upload                                                                                                    |                                                              |                                                                                                    |
| Use Form25 offline tool region 1.0 to generate zip and either<br>upload from tool version 1.0 directly or use this option to upload zip file]                               |                                                              |                                                                                                    |
| 🖓 Sugar Mill 🚥                                                                                                    |                                                              |                                                                                                    |
| 1. Entry For Sugar Mill                                                                                                    |                                                              |                                                                                                    |
| 2. Reprint Certificate                                                                                                    |                                                              |                                                                                                    |
| Developed by: National Informatics Centre(NIC) ,                                                                                                    | Uttar Pradesh For Department of Commercial Taxes, Uttar F    | radesh - INDIA                                                                                                    |

• Click on entry for Sugar Mill and in the following screen enter the TIN No of the seller.Name and address of the firm will be automatically filled.Select the month and financial year from the dropdown.

| 🗋 NICEmail Version 7 🛛 🗙 🗋 Sug                                           | ar Mill Token Generati 🗙                                                 | Contraction of the local division of the local division of the loc |                                         |
|--------------------------------------------------------------------------|--------------------------------------------------------------------------|----------------------------------------------------------------------------------------------------|-----------------------------------------|
| ← → C 🗋 164.100.180.86/u                                                 | ovatforms_test/Users/FormDownloadSugar/Sug                               | jarMillTokenGeneration.aspx                                                                                                    | ☆ =                                     |
|                                                                          | Uttar Pradesh Commercial Ta                                              | x Department                                                                                                    | उ.प्र. वाणिज्य कर विमाग                 |
| Back to Main Menu                                                        | Form Dow                                                                 | unload For Sugar Mill                                                                                                    | Logout                                  |
|                                                                          | Department of Comme<br>[See rule-:<br>Form o                             | rcial Taxes, Government of Uttar Prade<br>54(a) of UPVAT Rules, 2008]<br>of declaration for import                                                                                                    | esh                                     |
|                                                                          | - चीनी                                                                   | निर्माता व्यापारी कि जानकारी :                                                                                                    |                                         |
| चीनी निर्माता व्यापारी का टिन                                            | 0970000001                                                               | दिनॉक (से प्रभावी)                                                                                                    | 01/01/2010                              |
| चीनी निर्माता व्यापारी का नाम                                            | M/S TESTING TIN                                                          | चीनी निर्माता व्यापारी का पता                                                                                                    | VIBHUTI KHAND GOMTI NAGAR               |
|                                                                          | ģ                                                                        | hला व्यापारी कि जानकारी :                                                                                                    |                                         |
| केता व्यापारी का टिन <sup>*</sup>                                        | 09752100005                                                              |                                                                                                    |                                         |
| केता व्यापारी का लाम *                                                   | M/S MOHAN MEAKIN LTD.                                                    | केता व्यापारी का पता *                                                                                                    | MOHAN MEAKIN LIMITED DALI<br>GANJ,      |
| पिराई सत्र माह *                                                         | मार्च                                                                    | पिराई सत्र *                                                                                                    | 2013-2014 🔹                             |
| चौनी का परिमाण                                                           | वज़न इकाई                                                                | चीनी का मूल्य इन्व                                                                                                    | ॉयस संख्या इन्यॉयस<br>दिनॉक(dd/mm/yyyy) |
| *                                                                        | Kilogram 🔻                                                               | *                                                                                                    | * Add (dd/mm/yyyy)                      |
| मैं यह घोषणा करता हूँ कि मेरे द्वा<br>मैं अब प्रमाण पत्र उत्पन्न करना चा | त दी गयी विक्रेता सम्बन्धी प्रविष्ठियां पूर्ण एवं सही हैं । इ<br>हता हूँ | इस विकेता कि और कोई भी प्रविष्ठि इस माह औ                                                                                                    | रे पिराई सत्र कि अवशेष नही है           |
|                                                                          | Save F                                                                   | Inally/Generate Certificate                                                                                                    |                                         |
|                                                                          | Fields mark                                                              | ed with * are compulsory                                                                                                    |                                         |

## 🚳 📋 🧕 🖸 🧑 🔛

• The invoice details can be entered in the grid provided in the screen. After entering the one row click on the ADD button to enter the details of other invoice. IF wrong entry is done in any row the row can be deleted by clicking on the DELETE button.

EN 🔺 🏴 ...II 18:33 26-01-2014

|                                                                    | Uttar Pradesh C                                      | ommercial Tax D                                       | Pepartment                                                                    | उ.प्र. वाणि            | ज्य कर विभाग              | R TEL  |
|--------------------------------------------------------------------|------------------------------------------------------|-------------------------------------------------------|-------------------------------------------------------------------------------|------------------------|---------------------------|--------|
| k to Main Menu                                                     |                                                      | Form Downly                                           | and For Sugar Mill                                                            |                        |                           | L      |
|                                                                    | Dep                                                  | artment of Commercial<br>[See rule-54(a<br>Form of de | Taxes, Government of Uttar<br>) of UPVAT Rules, 2008]<br>claration for import | Pradesh                |                           |        |
|                                                                    |                                                      |                                                       | ता टयापारी कि जानकारी :                                                       |                        |                           |        |
| नी निर्माता व्यापारी का टिन                                        | 0970000001                                           |                                                       | दिनॉक (से प्रभावी)                                                            | ja                     | 1/01/2010                 |        |
| नी निर्माता व्यापारी का नाम                                        | M/S TESTING TIN                                      |                                                       | चीनी निर्माता व्यापारी का पता                                                 | V                      | IBHUTI KHAND GOMTI NA     | AGAR   |
|                                                                    |                                                      | केता व्य                                              | यापारी कि जानकारी :                                                           |                        |                           |        |
| ता व्यापारी का टिन *                                               | 09752100005                                          |                                                       |                                                                               |                        |                           |        |
| ता व्यापारी का नाम *                                               | M/S MOHAN MEAKI                                      | IN LTD.                                               | केता व्यापारी का पता *                                                        | M                      | IOHAN MEAKIN LIMITED D    | ALI    |
| राई सत्र माह *                                                     | मार्च                                                | •                                                     | षिराई सत्र *                                                                  | 1                      | 013-2014                  | •      |
| चीनी का परिमाण                                                     | यज़न इकाई                                            | ची                                                    | नी का मूल्य                                                                   | इन्वॉयस संख्या         | इन्वॉयस<br>टिनॉक(dd/mm/)) |        |
| 5575.00                                                            | Kilogram                                             | 3652626.00                                            | 12                                                                            |                        | 12/01/2014                | Delete |
| 7894.00                                                            | Quintal                                              | 4666436.00                                            | 56                                                                            |                        | 20/01/2014                | Delete |
|                                                                    | Kilogram 🔻 "                                         |                                                       | 44                                                                            | . 84                   | (dd/mm/yyyy)              | Add    |
| में यह घोषणा करता हूँ कि मेरे ट<br>में अब प्रमाण पत्र उत्पन्न करना | द्वारा दी गयी विक्रेता सम्बन्धी प्रविषि<br>चाहता हूँ | व्यां पूर्ण एवं सही हैं । इस वि                       | किता कि और कोई भी प्रविष्ठि इस ब                                              | नाह और पिराई सत्र कि अ | वशेष नही है               |        |
|                                                                    |                                                      | Save Final                                            | y/Generate Certificate                                                        |                        |                           |        |
|                                                                    |                                                      | Fields marked wit                                     | th * are compulsory                                                           |                        |                           |        |

• After all the entries Click on Save Finally button and the form will be generated with Unique No.

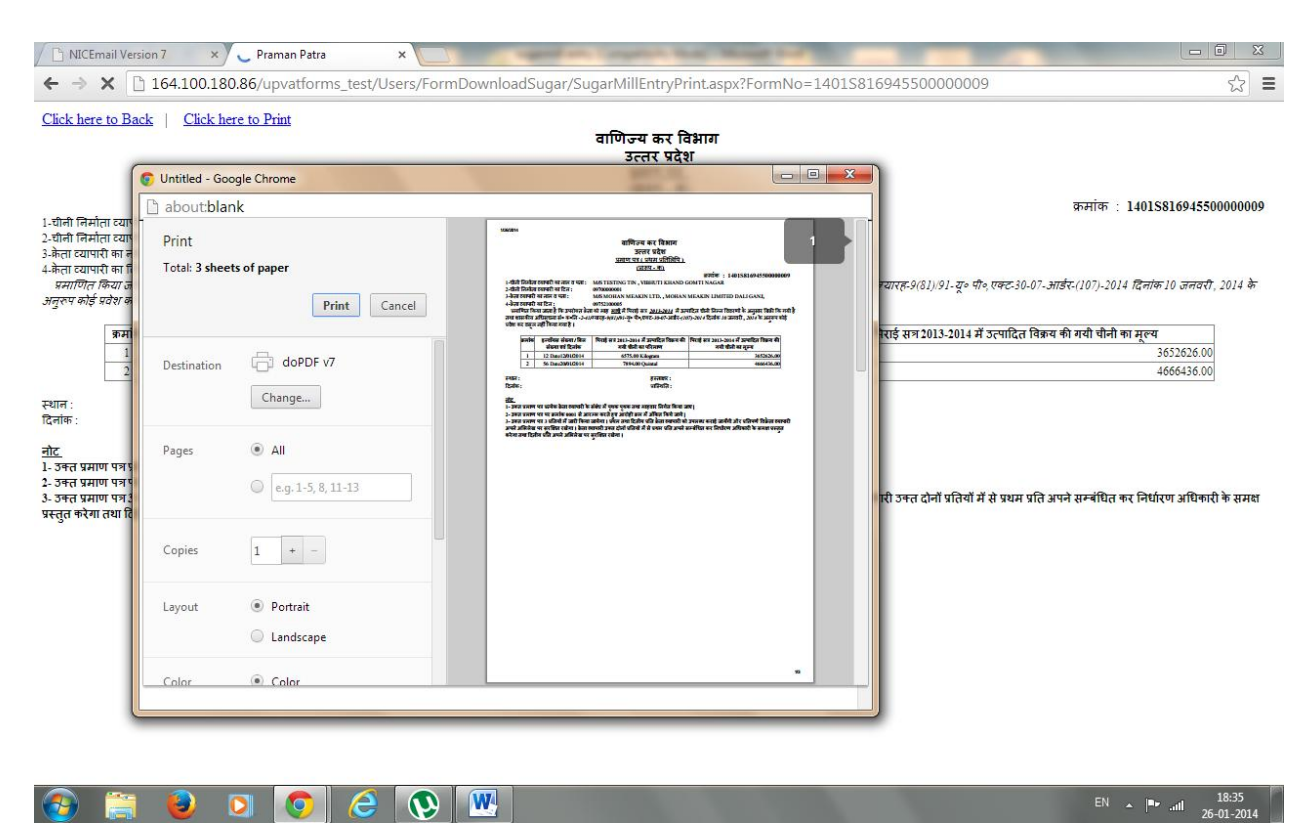

🚱 📋 🧕 🖸 🧔 🦉 🔣

•

To reprint the form click on Reprint Certificate in the menu option.

|                |                                                                                                    |          | Uploaded Data will be Ported At<br><u>Change Password</u> |
|----------------|----------------------------------------------------------------------------------------------------|----------|-----------------------------------------------------------|
|                | Return Filing Options                                                                                                    |          | Return Reports                                            |
| 1. Re          | edistration for Digital Signatures<br>ealer may register for new digital signatures from here]                                                                             | 1.       | Porting Receipt                                           |
| For            | Form-24                                                                                                    | 2.       | Form - 24 Reports & Acknowledgement                       |
| 1. [u          | rm - 24 File Upload<br>se Form24 offline tool version 8.0 to generate zip and either<br>pload from tool version 8.0 directly or use this option to upload zip file]        | 3.       | Form - C Reports & Acknowledgement                        |
|                |                                                                                                    | 4.       | Form - CST Reports & Acknowledgement                      |
| For            | Form - C                                                                                                    | 5.       | Form-E Reports & Acknowledgement                          |
| 1. [o          | rm - C File Upload ****<br>nine uploading will be available soon, for the time being please<br>se offline tool for FormC version 5.0 to upload directly]                   | 6.<br>7. | Form-24C Reports & Acknowledgement Form-25 Reports        |
| For            | m - CST                                                                                                    |          |                                                           |
| 1. [u<br>ei    | <u>rm - CST File Upload</u><br>se FormCST offine tool version 5.0 or 6.0 to generate zip and<br>ther upload from tool or use this option to upload zip file]               |          |                                                           |
| For For        | m - F                                                                                                    |          | -                                                         |
| 1. Fo          | rm - E Entry Mode                                                                                                    |          |                                                           |
| For            | m - 24 - C                                                                                                    |          | -                                                         |
| 1. [u          | mm <u>-24C File Upload</u><br>se Form24C offine tool version 1.0 to generate zip and either<br>pload from tool version 1.0 directly or use this option to upload zip file] |          |                                                           |
| EP EAR         | m - 75                                                                                                    |          |                                                           |
| 1. [u          | m-25 File Upload<br>se Form25 offline tool version 1.0 to generate zip and either<br>pload from tool version 1.0 directly or use this option to upload zip file1           |          |                                                           |
| P Suc          | ar Mill 🏧                                                                                                    |          |                                                           |
| 1. Er<br>2. Re | ntry For Sugar Mill<br>eprint Certificate                                                                                                    |          |                                                           |

Select the form no from the dropdown and click on SUBMIT button. •

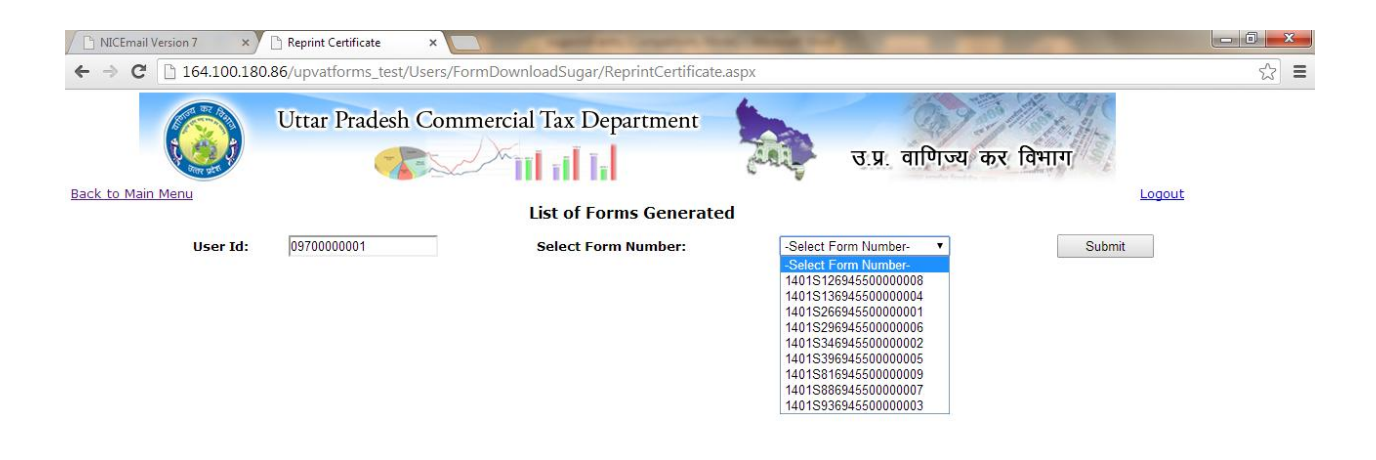

|          | <br> |   |   |      |                              | _ |
|----------|------|---|---|------|------------------------------|---|
| <b>@</b> | 1    | 0 | e | EN P | 18:36الله الله<br>26-01-2014 |   |
|          |      |   |   |      |                              |   |

• The initial details will be shown and if found correct Click on CLICK HERE TO PROCEED.

| NICEmail Version 7 | × Reprint Certificate ×      |                        |                               |                      |                    |
|--------------------|------------------------------|------------------------|-------------------------------|----------------------|--------------------|
| ← ⇒ C 🗋 164.100    | .180.86/upvatforms_test/User | s/FormDownloadSugar/Re | eprintCertificate.aspx        |                      | ☆ =                |
|                    | Uttar Pradesh Co             | ommercial Tax Dep      | artment                       | उ.प्र. वाणिज्य कर वि | ग्माग              |
| Back to Main Menu  |                              | List of For            | ns Generated                  |                      | Logout             |
| User I             | d: 0970000001                | Number: 1401S81        | 6945500000009 🔻               | Submit               |                    |
|                    |                              |                        | – केता व्यापारी कि जानकारी :: |                      |                    |
| केता व             | ऱ्यापारी का नाम              | M/S MOHAN MEAKIN LTD.  | केता व्यापारी का पता          | MOHAN MEAKIN         | LIMITED DALI GANJ, |
| केला व             | केता व्यापारी का टिन         |                        | Token Number                  | 14010000010          |                    |
| पिराई              | पिराई सत्र                   |                        | पिराई सत्र माह                | मार्च                |                    |
|                    |                              |                        | Click Here To Proceed         |                      |                    |

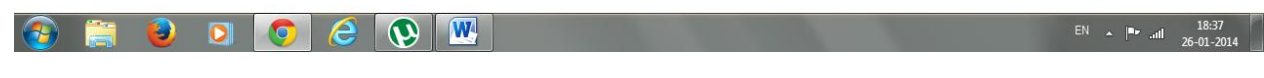

• The form will be shown for the printing.

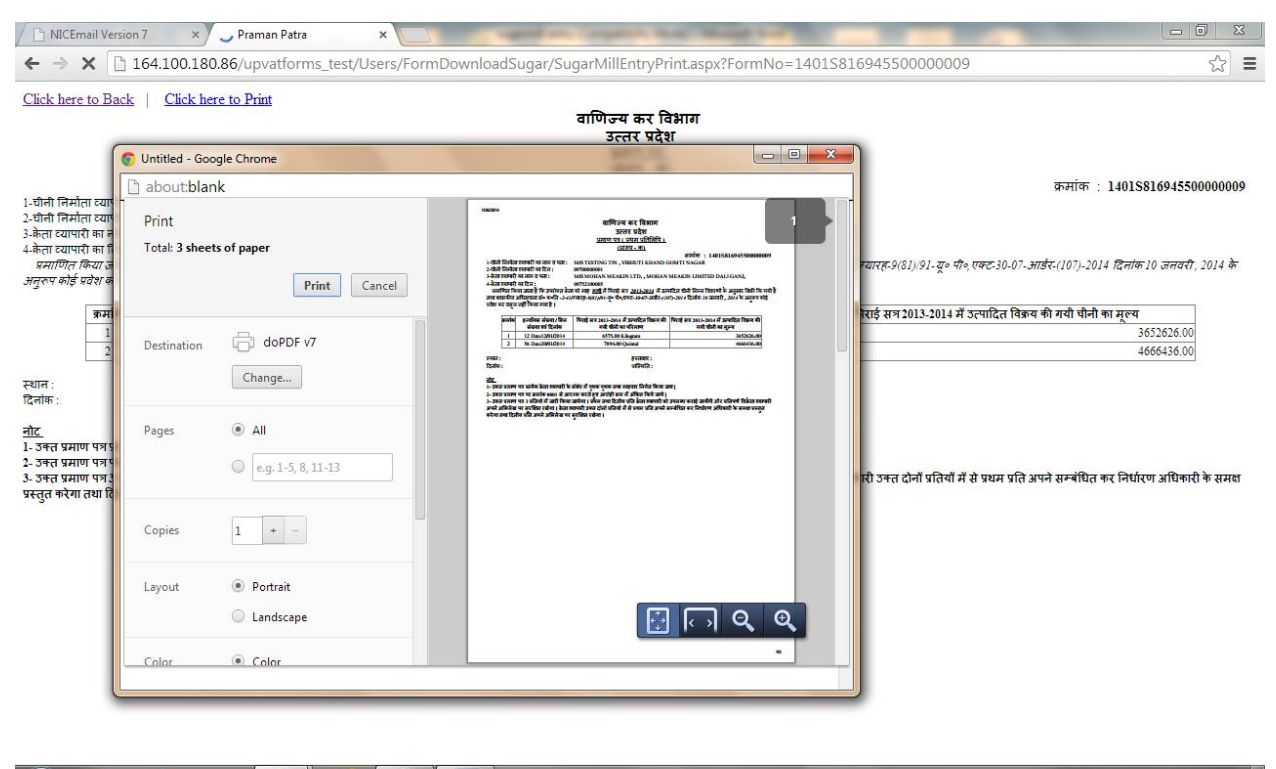

[2] 
 [2] 
 [2] 
 [2] 
 [2] 
 [2] 
 [2] 
 [2] 
 [2] 
 [2] 
 [2] 
 [2] 
 [2] 
 [2] 
 [2] 
 [2] 
 [2] 
 [2] 
 [2] 
 [2] 
 [2] 
 [2] 
 [2] 
 [2] 
 [2] 
 [2] 
 [2] 
 [2] 
 [2] 
 [2] 
 [2] 
 [2] 
 [2] 
 [2] 
 [2] 
 [2] 
 [2] 
 [2] 
 [2] 
 [2] 
 [2] 
 [2] 
 [2] 
 [2] 
 [2] 
 [2] 
 [2] 
 [2] 
 [2] 
 [2] 
 [2] 
 [2] 
 [2] 
 [2] 
 [2] 
 [2] 
 [2] 
 [2] 
 [2] 
 [2] 
 [2] 
 [2] 
 [2] 
 [2] 
 [2] 
 [2] 
 [2] 
 [2] 
 [2] 
 [2] 
 [2] 
 [2] 
 [2] 
 [2] 
 [2] 
 [2] 
 [2] 
 [2] 
 [2] 
 [2] 
 [2] 
 [2] 
 [2] 
 [2] 
 [2] 
 [2] 
 [2] 
 [2] 
 [2] 
 [2] 
 [2] 
 [2] 
 [2] 
 [2] 
 [2] 
 [2] 
 [2] 
 [2] 
 [2] 
 [2] 
 [2] 
 [2] 
 [2] 
 [2] 
 [2] 
 [2] 
 [2] 
 [2] 
 [2] 
 [2] 
 [2] 
 [2] 
 [2] 
 [2] 
 [2] 
 [2] 
 [2] 
 [2] 
 [2] 
 [2] 
 [2] 
 [2] 
 [2] 
 [2] 
 [2] 
 [2] 
 [2] 
 [2] 
 [2] 
 [2] 
 [2] 
 [2] 
 [2] 
 [2] 
 [2] 
 [2] 
 [2] 
 [2] 
 [2] 
 [2] 
 [2] 
 [2] 
 [2] 
 [2] 
 [2] 
 [2] 
 [2] 
 [2] 
 [2] 
 [2] 
 [2] 
 [2] 
 [2] 
 [2] 
 [2] 
 [2] 
 [2] 
 [2] 
 [2] 
 [2] 
 [2] 
 [2] 
 [2] 
 [2] 
 [2] 
 [2] 
 [2] 
 [2] 
 [2] 
 [2] 
 [2] 
 [2] 
 [2] 
 [2] 
 [2] 
 [2] 
 [2] 
 [2] 
 [2] 
 [2] 
 [2] 
 [2] 
 [2] 
 [2] 
 [2] 
 [2] 
 [2] 
 [2] 
 [2] 
 [2] 
 [2] 
 [2] 
 [2] 
 [2] 
 [2] 
 [2] 
 [2] 
 [2] 
 [2] 
 [2] 
 [2] 
 [2] 
 [2] 
 [2] 
 [2] 
 [2] 
 [2] 
 [2] 
 [2] 
 [2] 
 [2] 
 [2] 
 [2] 
 [2] 
 [2] 
 [2] 
 [2] 
 [2] 
 [2] 
 [2] 
 [2] 
 [2] 
 [2] 
 [2] 
 [2] 
 [2] 
 [2]